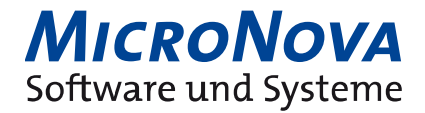

# Bedienungsanleitung

# **EXAM Standalone**

Version: 2V1

Projekt/Titel:EXAM StandaloneFilename:EXAM5\_Bedienungsanleitung\_SA\_2v1.docxBezeichnung:BedienungsanleitungVersion:2V1

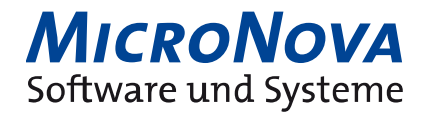

| Name              | Datum      | Version | Änderungsgrund      | Freigabe |
|-------------------|------------|---------|---------------------|----------|
| Rainer Moosburger | 19.06.2020 | 1V0     | Initiale Version    |          |
| Thomas Reinicke   | 26.06.2020 | 1V0     | Review              |          |
| Rainer Moosburger | 26.06.2020 | 1V1     | Freigabestand       | Х        |
| Thomas Koblofsky  | 17.03.2021 | 1V2     | Anpassungen an 1V2  |          |
| Rainer Moosburger | 18.03.2021 | 1V3     | Review              |          |
| Rainer Moosburger | 24.11.2021 | 1V4     | Überarbeitung       | х        |
| Thomas Reinicke   | 10.06.2022 | 2V0     | Anpassung an EXAM 5 |          |
| David Lörinci     | 18.07.2022 | 2V1     | Review              |          |
| Rainer Moosburger | 20.07.2022 | 2V1     | Freigabestand       | х        |
|                   |            |         |                     |          |
|                   |            |         |                     |          |
|                   |            |         |                     |          |
|                   |            |         |                     |          |
|                   |            |         |                     |          |
|                   |            |         |                     |          |

## Erstellungs- / Änderungsvermerke

Projekt/Titel:EXAM StandaloneFilename:EXAM5\_Bedienungsanleitung\_SA\_2v1.docxBezeichnung:BedienungsanleitungVersion:2V1

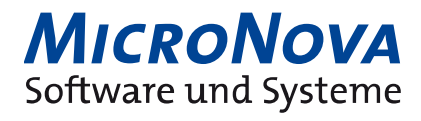

### Inhaltsverzeichnis

| 1     | Installation EXAM Standalone            |
|-------|-----------------------------------------|
| 1.1   | EXAM SA Infrastructure                  |
| 1.1.1 | Komponenten4                            |
| 1.1.2 | Basisport4                              |
| 1.2   | EXAM SA Setup                           |
|       |                                         |
| 2     | Verwaltung des EXAM Application Server5 |
| 2.1   | EXAM-Server starten                     |
| 2.2   | EXAM-Server stoppen                     |
| 3     | Erste Schritte im EXAM-Client7          |
| 3.1   | Login am EXAM-Modell7                   |
| 3.2   | Testfallmodellierung                    |
| 3.3   | EXAM Hilfesystem                        |

| Projekt/Titel: | EXAM Standalone     | Filename: | EXAM5_Bedienungsanleitung_SA_2v1.docx |
|----------------|---------------------|-----------|---------------------------------------|
| Bezeichnung:   | Bedienungsanleitung | Version:  | 2V1                                   |

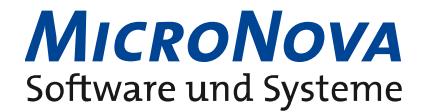

#### **1** Installation EXAM Standalone

Das Installationspaket der EXAM Standalone besteht aus zwei Setuproutinen. EXAM\_SA\_infrastructure-5.x.x-x86\_64.exe und EXAM\_SA\_setup-5.x.x-x86\_64.exe.

Die Setuproutine *EXAM SA Infrastructure* installiert alle 3rd Party Tools, die für die Ausführung von EXAM benötigt werden, wie zum Beispiel PostgreSQL.

Mit der Setuproutine *EXAM SA Setup* werden im Anschluss der EXAM Server und Client installiert, sowie das EXAM Modell initialisiert.

#### 1.1 EXAM SA Infrastructure

Vor der Installation und Einrichtung der EXAM Standalone-Lösung mussen zunächst alle relevanten Komponenten an 3rd-Party Tools (PostgreSQL, Payara, Python) mit Hilfe der Setuproutine *EXAM SA Infrastructure* installiert werden.

#### 1.1.1 Komponenten

| Installation von Infrastru                                                                                                    | cture 4.9.9 x86_64                                   |                                  | -                                                                        |                                           | ×   |  |  |
|----------------------------------------------------------------------------------------------------|------------------------------------------------------|----------------------------------|--------------------------------------------------------------------------|-------------------------------------------|-----|--|--|
| EXAM                                                                                                    | Komponenten au<br>Wählen Sie die Ko                  | <b>iswählen</b><br>mponenten aus | , die Sie installier                                                     | en möchte                                 | n.  |  |  |
| Wählen Sie die Komponenten aus, die Sie installieren möchten, und wählen Sie diejenigen ab,<br>die Sie nicht installiert werden sollen. Klicken Sie auf Weiter, um fortzufahren. |                                                      |                                  |                                                                          |                                           |     |  |  |
| Wählen Sie die Komponente<br>aus, die Sie installieren<br>möchten:                                                                                                    | en <mark>✓ pgPortable</mark><br>✓ Payara<br>✓ python | 1                                | Beschreibun<br>Bewegen Sie<br>Mauszeiger (<br>Komponente<br>Beschreibund | g<br>iber eine<br>, um ihre<br>g zu sehen | 6   |  |  |
| Benötigter Speicher: 788.9                                                                                                    | мв                                                   |                                  |                                                                          |                                           |     |  |  |
| Infrastructure 4.9.9 (c) Volksv                                                                                                    | vagen AG                                             |                                  |                                                                          |                                           |     |  |  |
|                                                                                                    |                                                      | < <u>Z</u> urück                 | Weiter >                                                                 | Abbrec                                    | hen |  |  |

Abbildung 1: Auswahl der 3rd-Party Tool Komponenten

#### **1.1.2 Basisport**

Der **Basisport** legt den Wertebereich fest, in dem alle erforderlichen Ports für Application Server und Datenbank konfiguriert werden.

| Installation von Infrastructure 4.9.9 x86_64 | ļ                | _        |        | ×    |
|----------------------------------------------|------------------|----------|--------|------|
| EXAM payara5                                 |                  |          |        |      |
| Basisport                                    | 10000            |          | ]      |      |
|                                              |                  |          |        |      |
|                                              |                  |          |        |      |
| Infrastructure 4.9.9 (c) Volkswagen AG       | < <u>Z</u> urück | allieren | Abbred | :hen |

Abbildung 2: Definition Basisport

| Projekt/Titel: | EXAM Standalone     | Filename: | EXAM5_Bedienungsanleitung_SA_2v1.docx |
|----------------|---------------------|-----------|---------------------------------------|
| Bezeichnung:   | Bedienungsanleitung | Version:  | 2V1                                   |

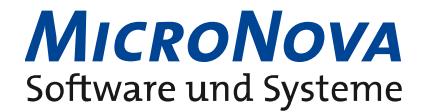

Schließen Sie das Installationsprogramm mit dem Button **Installieren** ab.

#### 1.2 EXAM SA Setup

Für eine reibungslose Ausführung der EXAM Standalone-Lösung werden alle Komponenten (pgPortable, Server, EXAM) benötigt.

| _                                                                      |                                                     |                                      |                                                                           |                                           |      |
|------------------------------------------------------------------------|-----------------------------------------------------|--------------------------------------|---------------------------------------------------------------------------|-------------------------------------------|------|
| Installation von EXAM_S                                                | A 4.9.9 x86_64                                      |                                      | -                                                                         |                                           | ×    |
|                                                                        | Komponenten au<br>Wählen Sie die Kor                | <b>swählen</b><br>nponenten aus,     | die Sie installiere                                                       | en möchte                                 | n.   |
| Wählen Sie die Komponent<br>die Sie nicht installiert werd<br>starten. | en aus, die Sie installi<br>len sollen. Klicken Sie | eren möchten, u<br>auf Installieren, | ınd wählen Sie d<br>um die Installat                                      | iejenigen a<br>ion zu                     | ab,  |
| Wählen Sie die Komponent<br>aus, die Sie installieren<br>möchten:      | en 🔽 <mark>og dump</mark><br>V Server<br>V EXAM     |                                      | Beschreibung<br>Bewegen Sie<br>Mauszeiger (<br>Komponente<br>Beschreibung | g<br>iber eine<br>, um ihre<br>g zu seher | Ъ.   |
| Benötigter Speicher: 708.1                                             | МВ                                                  |                                      |                                                                           |                                           |      |
| EXAM_SA 4.9.9 (c) Volkswage                                            | n AG                                                |                                      |                                                                           |                                           |      |
| _ () _                                                                 | [                                                   | < <u>Z</u> urück                     | Installieren                                                              | Abbred                                    | then |

Abbildung 3: Auswahl der Komponenten

#### 2 Verwaltung des EXAM Application Server

Nach der Installation befinden sich im Windows-Startmenü zwei zusätzliche Einträge um den EXAM-Server zu starten (*start\_server*) bzw. zu stoppen (*stop\_server*).

|    | EXAM ^<br>Neu |  |
|----|---------------|--|
| Ξ  | EXAM<br>Neu   |  |
| Ξ, | start_server  |  |
| E  | stop_server   |  |
|    |               |  |

Abbildung 4: EXAM-Startmenü

#### 2.1 EXAM-Server starten

Mit dem Start des Standalone-Servers (Verknüpfung **start\_server** im Windows-Startmenü) öffnet sich eine Windows-Eingabeaufforderung, die die Initialisierung von EXAM-Datenbank und des EXAM Application Servers veranlasst.

Hinweis: Der EXAM-Modellzugriff kann erst erfolgen, nachdem die Domain erfolgreich gestartet wurde.

| Projekt/Titel: | EXAM Standalone     | Filename: | EXAM5_Bedienungsanleitung_SA_2v1.docx |
|----------------|---------------------|-----------|---------------------------------------|
| Bezeichnung:   | Bedienungsanleitung | Version:  | 2V1                                   |

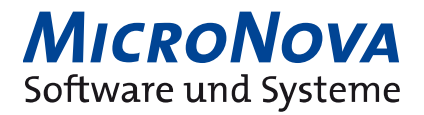

```
EXAM SA Server - X:\EXAM_SA\start_server.bat minimized
X:\EXAM_SA>call "X:\EXAM_SA\\glassfish3\glassfish\bin\asadmin.bat" --interactive=false
one
Waiting for standalone to start ......
Successfully started the domain : standalone
domain Location: X:\EXAM_SA\glassfish3\glassfish\domains\standalone
Log File: X:\EXAM_SA\glassfish3\glassfish\domains\standalone\logs\server.log
Admin Port: 48048
Command start-domain executed successfully.
Abbildung 5: Konsole EXAM-Server
```

#### 2.2 EXAM-Server stoppen

Die bestimmungsgemäße Abschaltung des Standalone-Servers erfolgt analog zum Server-Start per Verknüpfung **stop\_server** im Windows-Startmenü.

| Projekt/Titel: | EXAM Standalone     | Filename: | EXAM5_Bedienungsanleitung_SA_2v1.docx |
|----------------|---------------------|-----------|---------------------------------------|
| Bezeichnung:   | Bedienungsanleitung | Version:  | 2V1                                   |

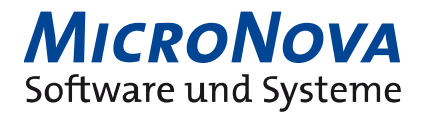

#### 3 Erste Schritte im EXAM-Client

Die Setuproutine der EXAM Standalone-Lösung installiert einen vollständig vorkonfigurierten EXAM-Client, der ebenfalls über den Windows-Startmenüeintrag **EXAM** gestartet werden kann.

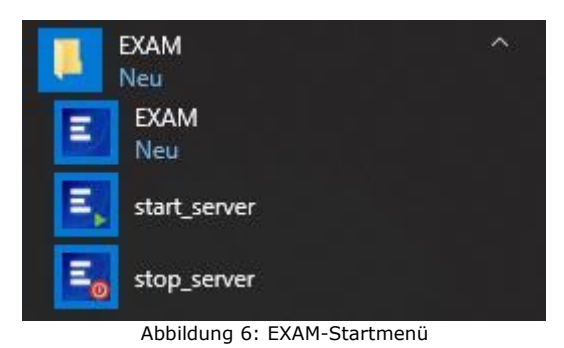

#### 3.1 Login am EXAM-Modell

Die Anmeldung am EXAM-Modell erfolgt durch den Befehl **Open Project** im Kontextmenü des EXAM Projekts *standalone*.

| 🍊 Model Browser |     | - 8         |            |   |
|-----------------|-----|-------------|------------|---|
| ÷               | ş ( | - ‡ ⊂       |            |   |
| > 📄 standalone  |     |             |            |   |
|                 |     | New         |            | > |
|                 | ŝ   | Refresh     | F5         |   |
|                 | ł   | Cut         | Ctrl+X     |   |
|                 | D   | Сору        | Ctrl+C     |   |
| c               | 2   | Copy Link   | Ctrl+Alt+C |   |
| (               | Ē   | Paste       | Ctrl+V     |   |
| :               | ×   | Delete      | Delete     |   |
|                 |     | Refactor    |            | > |
|                 |     | Export      |            | > |
|                 |     | Import      |            | > |
| 2               |     | Open Projec | t          |   |

Abbildung 7: Öffnen des EXAM-Modells

Optional kann im Anschluss auch eine manuelle Auswahl der vorbereiteten ModelConfiguration **Standalone** erfolgen.

| Select ModelConfiguration (Ve                                                                                                    | rsioning not activated)               |                    |                  |             |            | ×       |
|----------------------------------------------------------------------------------------------------|---------------------------------------|--------------------|------------------|-------------|------------|---------|
| Select from:                                                                                                    | <ul> <li>ModelConfiguratio</li> </ul> | n                  | ReleaseConfigure | ation (Vers | ioning ina | active) |
| ModelConfiguration:                                                                                                    |                                       | Description:       |                  |             |            |         |
| <ul> <li>a everyone</li> <li>b everyone</li> <li>b everyone</li> <li>c EXAM_LIB_3_1Edinbut</li> <li>c Exandatone</li> <li>a library_developers</li> <li>a model_officers</li> <li>a operators</li> <li>a support</li> </ul> | urgh_Dist_LRO                         | testing Standalone |                  |             |            | ^       |
| ок<br>?                                                                                                    |                                       |                    | OK               |             | Cance      | I       |

Abbildung 8: Auswahl der ModelConfiguration

| Projekt/Titel: | EXAM Standalone     | Filename: | EXAM5_Bedienungsanleitung_SA_2v1.docx |
|----------------|---------------------|-----------|---------------------------------------|
| Bezeichnung:   | Bedienungsanleitung | Version:  | 2V1                                   |

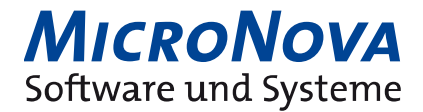

#### 3.2 Testfallmodellierung

Die ModelDomain **standalone\_test** stellt eine Spielwiese dar in der exemplarische Modellinhalte erstellt und im EXAM Testrunner zur Ausführung gebracht werden können.

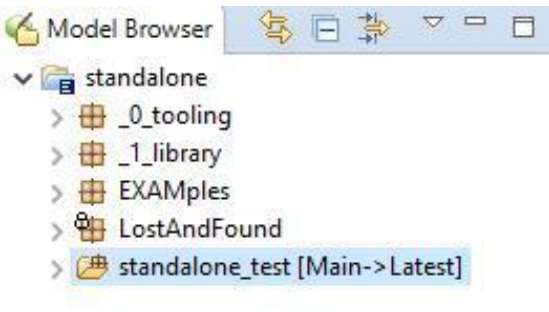

Abbildung 9: Exemplarische ModelDomain

#### 3.3 EXAM Hilfesystem

Weiterführende Hinweise zur Bedienung des EXAM Clients sowie begleitende Dokumentation für Ihren Einstieg in die EXAM-Methodik finden Sie im integrierten EXAM Hilfesystem. Das Hilfesystem lässt sich entweder kontextsensitiv mittels Taste **F1** bzw. über den Toolbar-Eintrag **Help** --> **Display Help** öffnen.

| ile Edit Navigate Search Window        | Help                             |  |
|----------------------------------------|----------------------------------|--|
| ] • \$ @   ↔ • ↔ • ] @   <b>\$ •</b> [ | 🚷 Welcome                        |  |
| 🖌 Model Browser 🔰 🤹 🖻 🛸 🗢 🖻            | <ol> <li>Display Help</li> </ol> |  |
| v 📬 standalone                         | 😵 Help Search                    |  |
| >                                      | Show Contextual Help             |  |
| > 🌐 _1_library<br>> 🌐 EXAMples         | Collect logfiles Ctrl+Alt+S      |  |
| > 🖶 LostAndFound                       | About                            |  |
| S (# standalone test [Main->Latest]    |                                  |  |

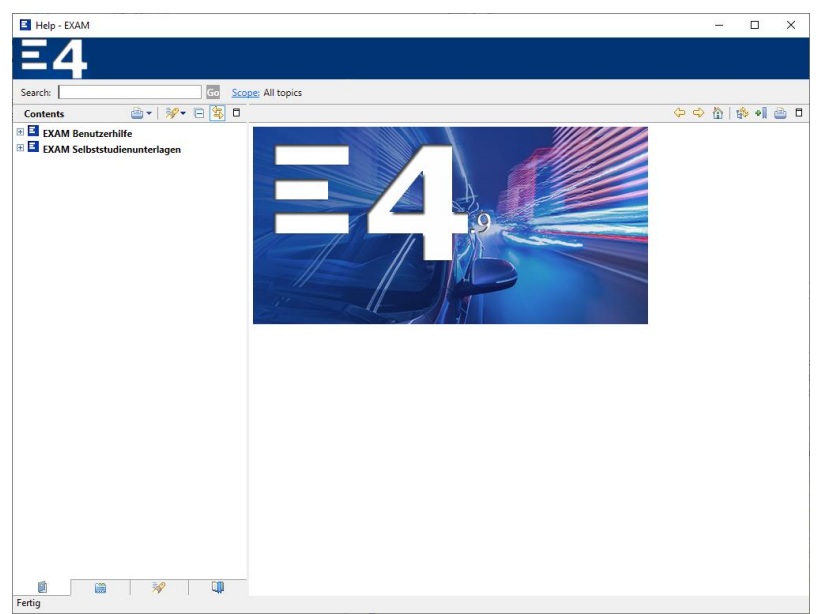

Abbildung 11: EXAM Hilfesystem

| Projekt/Titel: | EXAM Standalone     | Filename: | EXAM5_Bedienungsanleitung_SA_2v1.docx |
|----------------|---------------------|-----------|---------------------------------------|
| Bezeichnung:   | Bedienungsanleitung | Version:  | 2V1                                   |

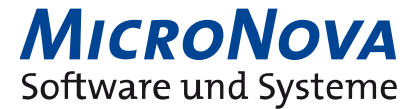

Unsere Adresse / Telefonnummer

MicroNova AG Unterfeldring 6 85256 Vierkirchen Telefon: +49 8139 9300-0 Email: <u>sales-testing@micronova.de</u>

Projekt/Titel:EXAM StandaloneFilename:EXAM5\_Bedienungsanleitung\_SA\_2v1.docxBezeichnung:BedienungsanleitungVersion:2V1